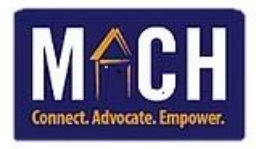

## **Checking-In Shelter Clients Using SkanPoint**

**NOTE:** If you use SkanPoint to add clients to beds, then create a client profile through HMIS first. SkanPoint does not create a full Entry/Exit Program Assessment for the client. If a full assessment is needed, use ShelterPoint to check the client into a bed.

1. Click on the SkanPoint module.

| SC 2-1-1 Informat     |  |  |  |  |  |  |  |
|-----------------------|--|--|--|--|--|--|--|
| Oliver Gospel Missi   |  |  |  |  |  |  |  |
| March 23, 2022        |  |  |  |  |  |  |  |
| 🚸 Home > Home Pa      |  |  |  |  |  |  |  |
| Last Viewed Favorites |  |  |  |  |  |  |  |
| Home                  |  |  |  |  |  |  |  |
| ClientPoint           |  |  |  |  |  |  |  |
| ResourcePoint         |  |  |  |  |  |  |  |
| ShelterPoint          |  |  |  |  |  |  |  |
| SkanPoint             |  |  |  |  |  |  |  |
| ▶ Reports             |  |  |  |  |  |  |  |
| ▶ Admin               |  |  |  |  |  |  |  |
| Logout                |  |  |  |  |  |  |  |

2. Click the Add Shelter Stay tab.

| Provide Service |                          | Mu | ltiple Services       | Add Shelter Stay | Manag |
|-----------------|--------------------------|----|-----------------------|------------------|-------|
|                 | Select Shelter Provider* |    | Oliver Gospel Mission | (136)            |       |

- 3. Select the specific Oliver Gospel program that the client is enrolling in.
- 4. Select the correct Unit List.
- 5. Enter the **Start Date** and time of the clients.
- 6. Ensure the Unit Assignment Method radio button remains ServicePoint assigns next available unit.
- 7. Click the **Start Skan** button.

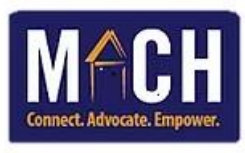

| Provide Service         | Iultiple Services                       | Add Shelter Stay                                          | Manage Client Lists     | Generate ID Cards |
|-------------------------|-----------------------------------------|-----------------------------------------------------------|-------------------------|-------------------|
| Select Shelter Provider | * MACH-Oliver Gospel 1                  | Toby's Place Pre-Program-ES                               | (16370) 💙 Check Unit Av | ailability        |
| Select Unit List*       | Toby's Place Pre-Progr                  | am 🗸                                                      |                         |                   |
| Start Date *            | 03 / 23 / 2022                          | 🔊 🔊 🗾 5 🗸 : 00 🗸 : 00 🗸                                   | PM V                    |                   |
| Unit Assignment Method  | ServicePoint assign ServicePoint assign | <u>is next available Unit</u><br>is ALL to Overflow Units |                         |                   |
|                         |                                         |                                                           |                         | Start Skan        |

8. The **Skan ID Cards** pop-up displays.

You may locate the client via 3 methods: the Skan Client Bar Code, the Client ID, or the Client Search

## a. To enter via Barcode Scanner:

**IMPORTANT:** You must have the client barcode printed before scanning.

- 1. Use your scanner machine to scan the barcode.
- 2. Each time you click the scanner button on the machine, a list of all of the clients display **Clients Entered** section.

| Clients                                                                         | Clients Entered          |                     |    |                        |            |          |  |  |
|---------------------------------------------------------------------------------|--------------------------|---------------------|----|------------------------|------------|----------|--|--|
| Most Recent Matching Transactions by (338871) Test, David or a Household Member |                          |                     |    |                        |            |          |  |  |
| Client ID                                                                       | Household ID             | Service             |    |                        | Start Date | End Date |  |  |
| 338871                                                                          |                          | Emergency Shelter   |    |                        | 12/02/2020 |          |  |  |
|                                                                                 |                          |                     | Sh | owing 1-1 of 1         |            |          |  |  |
| Clients                                                                         | Entered                  |                     |    |                        |            |          |  |  |
|                                                                                 | Household                | Name                |    | Social Security Number | Alias      | Banned   |  |  |
| ् 🧋                                                                             |                          | (337129) Test, Lisa |    | 100 00 00 10           |            |          |  |  |
| ् 🧋                                                                             | Q 🗑 (338871) Test, David |                     |    |                        |            |          |  |  |
| Remove                                                                          | Last Entry               |                     |    |                        |            |          |  |  |

3. Click the **New Session** button at the bottom. The services automatically transfer to the individual client profiles.

| New Session | Exit |
|-------------|------|
|             |      |

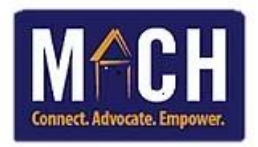

## b. To enter via Client ID:

1. Enter the Client ID in the Skan Code field.

| Skan ID Cards        |        |               |  |  |  |
|----------------------|--------|---------------|--|--|--|
| Client Search        |        |               |  |  |  |
| Skan Client Bar Code |        |               |  |  |  |
|                      | 338871 | Skan Bar Code |  |  |  |
| Skan Code            |        |               |  |  |  |
|                      |        |               |  |  |  |
|                      |        |               |  |  |  |

2. Click the Skan Bar Code button or press Enter on your keyboard.

| New Session | Exit |
|-------------|------|
|             |      |

3. Each time you click the scanner button, a list of all of the clients display Clients Entered section

| Clients   | 5 Entered      |                               |                                |            |          |
|-----------|----------------|-------------------------------|--------------------------------|------------|----------|
| Most R    | ecent Matching | g Transactions by (338871) Te | st, David or a Household Membe | er         |          |
| Client ID | Household I    | D Service                     |                                | Start Date | End Date |
| 338871    |                |                               | 12/02/2020                     |            |          |
|           |                |                               | Showing 1-1 of 1               |            |          |
| Clients   | Entered        |                               |                                |            |          |
|           | Household      | Name                          | Social Security Number         | Alias      | Banned   |
| ୍ 🧋       |                | (337129) Test, Lisa           | 100-00-0075                    |            |          |
| 0         |                | (338871) Test, David          | 305-40-0618                    |            |          |
| Remove    | Last Entry     |                               |                                |            |          |

4. Click the **New Session** button at the bottom. The services automatically transfer to the individual client profiles.

| New Session | Exit |
|-------------|------|
|             |      |

- c. To enter via Client Search:
  - 1. Click the Client Search tab. The Search Options tab displays.
  - 2. Enter client data in the search fields.

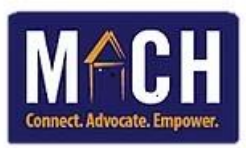

| Search Options            |                                       |  |
|---------------------------|---------------------------------------|--|
| Name                      | First Middle Last Suffix<br>Lisa Test |  |
| Name Data Quality         | -Select-                              |  |
| Alias                     |                                       |  |
| Social Security<br>Number |                                       |  |
| U.S. Military<br>Veteran? | -Select-                              |  |
| Exact Match               |                                       |  |

- 3. Click the **Search** button.
- 4. Search results display under the **Client Results** tab.
- 5. Click the green + icon next to the client's ID.

| Client Results |       |                  |  |  |  |
|----------------|-------|------------------|--|--|--|
| IC             | Name  |                  |  |  |  |
| 33             | 37366 | Test, Lacey      |  |  |  |
| 33             | 87129 | Test, Lisa       |  |  |  |
| 33             | 37132 | Test, Lisa Youth |  |  |  |
|                |       |                  |  |  |  |

9. The client's data automatically displays under the **Clients Entered** tab. This means that the client has been successfully checked in.

## **NOTES:**

- You may enter multiple client IDs at one time.
- If you accidently entered the wrong ID number, click the trash can next to the magnifying glass.

| Clients Entered                                                                 |              |                     |                        |            |          |  |  |  |
|---------------------------------------------------------------------------------|--------------|---------------------|------------------------|------------|----------|--|--|--|
| Most Recent Matching Transactions by (338871) Test, David or a Household Member |              |                     |                        |            |          |  |  |  |
| Client ID                                                                       | Household ID | Service             |                        | Start Date | End Date |  |  |  |
| 338871                                                                          |              | Emergency Shelter   |                        | 12/02/2020 |          |  |  |  |
|                                                                                 |              |                     | Showing 1-1 of 1       |            |          |  |  |  |
| Clients I                                                                       | Entered      |                     |                        |            |          |  |  |  |
|                                                                                 | Household    | Name                | Social Security Number | Alias      | Banned   |  |  |  |
| ् 🧋                                                                             |              | (337129) Test, Lisa | 20.000                 |            |          |  |  |  |
| Q 🗑 (338871) Test, David                                                        |              |                     |                        |            |          |  |  |  |
| Remove L                                                                        | ast Entry    |                     |                        |            |          |  |  |  |

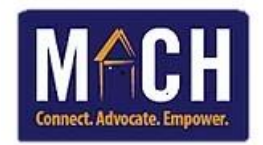

10. To view a client's service history, go to **ClientPoint**, enter the client's name or Client ID, and view their Shelter and Service history on the Summary tab.

|                                                                  |                                                          |                       |                   | Service Tran              |              |              |  |
|------------------------------------------------------------------|----------------------------------------------------------|-----------------------|-------------------|---------------------------|--------------|--------------|--|
| Summary                                                          | Client Profile                                           | Households            | ROI               | Entry / Exit              | 0            | ase Managers |  |
| dded to the system 12/0                                          | 2/2020 10:15 AM                                          |                       |                   |                           |              |              |  |
|                                                                  |                                                          |                       |                   |                           |              |              |  |
| Name                                                             | Test, David Samuel                                       |                       |                   | Social Security           | 535-42-5615  |              |  |
| Date of Birth                                                    | 07/14/1970 (Age 51)                                      |                       |                   | U.S. Military<br>Veteran? | No (HUD)     |              |  |
| Gender                                                           | Male                                                     |                       |                   |                           |              |              |  |
| Primary Race American Indian, Alaska Native, or Indigenous (HUD) |                                                          |                       |                   |                           |              |              |  |
| Secondary Race                                                   | Secondary Race Black, African American, or African (HUD) |                       |                   |                           |              |              |  |
| ,                                                                |                                                          |                       |                   |                           |              |              |  |
|                                                                  |                                                          |                       |                   |                           |              |              |  |
| Release of Information                                           |                                                          |                       |                   | Entry/Exits               |              |              |  |
| Provider                                                         |                                                          | Permission Start Date | End Date          | Program                   |              | Туре         |  |
| Add ROI No matches.                                              |                                                          |                       |                   | Add Entry /               | Exit         |              |  |
|                                                                  |                                                          |                       |                   |                           |              |              |  |
| Households                                                       | Households                                               |                       |                   |                           | s            |              |  |
| ID Type                                                          |                                                          | Head of Househo       | old Relationship  | Start Date                | 3            | End Da       |  |
| 85051 Couple With                                                | No Children                                              |                       |                   | Add Service               | Add Multiple |              |  |
| Test, Marla Sue                                                  |                                                          | Yes                   | Self              |                           | Services     |              |  |
| *Test, David Samuel                                              |                                                          | No                    | Husband           | _                         |              |              |  |
| 85155 Couple With No Children                                    |                                                          |                       |                   | _                         |              |              |  |
| *Test, David                                                     | Samuel                                                   | Yes                   | Self              | _                         |              |              |  |
| Test, Lisa Mo                                                    | m                                                        | No                    | Significant other |                           |              |              |  |
| Search Existing House                                            | holds Start New Househo                                  | ld                    |                   |                           |              |              |  |
| Shelter Stays                                                    |                                                          |                       |                   | Case Ma                   | anagers      |              |  |
| Start Date End Date Provider                                     |                                                          |                       |                   | Name                      | Prov         | ider         |  |
| 03/23/2022                                                       | MACH-Oliver Gos                                          | ES                    | Add Case          |                           |              |              |  |
| Showing 1-1 of 1                                                 |                                                          |                       |                   | Manager                   |              |              |  |